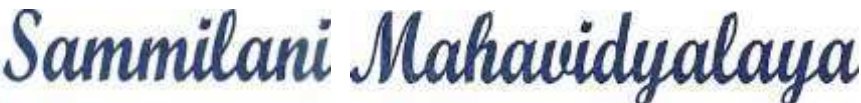

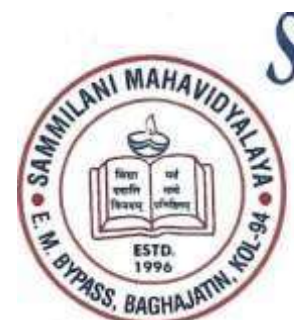

GODED EGE LARGE LARGE LA

Phone : (033) 2462-6869 E-mail : principal.sammilant@gmail.com info@sammilanimahavidyalaya.ac.in Website https://www.sammilanimahavidyalaya.ac.in

Ref. No.:

Date:11.4.2025

#### **REMINDER** for Creation of ABC ID and Registration of the same on CU portal

As per the instructions of University Grant Commission and University of Calcutta, all students of semester 6 and 4 are required to create Academic Bank of Credit (ABC) ID and register the same on CU portal.

# IF A STUDENT OF SEM. 6 OR 4 DOES NOT CREATE ABC ID AND REGISTER THE SAME ON THE CU PORTAL, S/HE WILL NOT BE ABLE TO FORM FILL UP FOR THE NEXT EXAMINATIONS.

Creation of ABC ID: Follow any one of the three options given below:

#### **Option A: Through ABC ID portal of the GoI**

- (i) Visit on <u>www.abc.gov.in</u>
- (ii) Click on my account > student
- (iii) For new user Click on 'Sign up for Meri Pehchan '
- (iv) Enter Mobile Number, and click on 'Generate OTP', you will get OTP on registered mobile number
- (v) Fill all necessary details and click on 'Verify'
- (vi) Students will get ABC ID.

### **Option B: Through DIGILOCKER**

- (i) Visit <u>www.digilocker.gov.in</u> and registered yourselves under DigiLocker to get access of academic award data and Academic Bank of Credits through DigiLocker .
- (ii) Students who have already registered with DigiLocker are advised to login by clicking on Sign in and follow the following steps to create "Academic Bank Credit ID".
- (iii) Students who don't have registered with DigiLocker till now are advised to Sign Up first and then login through Sign In and follow the following steps to create "Academic Bank Credit ID".
- (iv) Click on Search Documents
- (v) Click on Education
- (vi) Search for ABC ID widget

(vii) Click on widget to generate and download ABC ID.

(viii)Students will get ABC ID. \*Get these details for college record

#### **Option C: Through UMANG Portal**

**Step 01**: Visit the UMANG Portal at <u>https://web.umang.gov.in/landing/</u> and Click on the "Login/Register" button on the top right corner of the landing page.

Step 02: If you are a new user, click "Register here", you will be prompted to the following window.

**Step 03**: Once you enter the received OTP, you will be directed to the following page, where it asks for setting of the security PIN.

**Step 04**: Click on the login button, it will take you to the Sign in and Sign up page.

**Step 05**: Provide consent and click the "Allow" button, and you will be taken to the Issued Document section of your DigiLocker account.

Click the + Add button or type "ABC" or "Academic" word you will see Academic Bank of Credits dropdown option popping up, select that option.

**Step 06**: Enter the details and you will be redirected to the Issued Documents section, where you can see the generated ABC ID

#### **REGISTRATION of your ABC ID**

After creation of ABC ID all students must register their ABC ID on CU portal by visiting <u>www.cuexam.net</u> or through scanning the QR code given below:

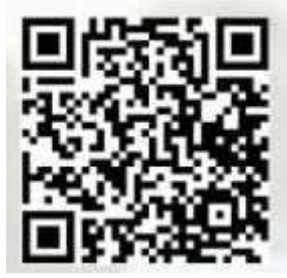

All students must submit their ABC ID with the information whether registered in the CU portal. To submit your ABC ID and its CU registration use the form given below or collect the same and submit to the office positively before 12.04.2024.

A video demo has been given in the link below. Students are advised to watch the video before creating ABC ID. Demo lick: <u>https://www.youtube.com/watch?v=9AQYf9wSHXg</u>

In case of any help student can call Prof. Brototi Mandal at 7003504894 or Dr. Nabanita Naskar, at 94335 80581 during office hours only.

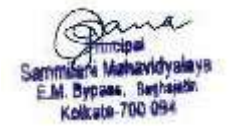

## -----

FORM FOR SUBMISSION ABC ID WITH REGISTRATION IN CU PORTAL

| 1.  | Your Name                              | :               |                     |
|-----|----------------------------------------|-----------------|---------------------|
| 2.  | Gender                                 | :               |                     |
| 3.  | Father's Name                          | :               |                     |
| 4.  | Permanent Address                      | :               |                     |
| 5.  | Semester: a) (II/IV/VI)                | b) admitted und | er CBCS/CCF):       |
| 6.  | Programme of study: a) (BA/BCOM/       | /BSC)           | b) Hons./Prog./MDC: |
| 7.  | Your CU Registration number            | :               |                     |
| 8.  | Your Aadhar number                     | :               |                     |
| 9.  | Your mobile number linked with AADHAR: |                 |                     |
| 10. | Your email address                     | :               |                     |
| 11. | Your full signature                    | :               |                     |
|     |                                        |                 |                     |